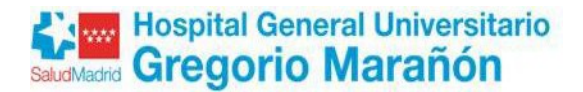

# INSTRUCCIONES PARA LA PRESENTACIÓN TELEMÁTICA DE LA RECLAMACIÓN A LOS LISTADOS PROVISIONALES PARA LA CONTRATACIÓN TEMPORAL DE PERSONAL DE LIMPIEZA EN EL HOSPITAL GENERAL UNIVESITARIO GREGRORIO MARAÑON

## 1. CUMPLIMENTAR SOLICITUD

Debe cumplimentar el formulario de solicitud autorrellenable, incluido en la página web del Hospital General Universitario Gregorio Marañón (apartado "Nosotros", "Recursos Humanos", "Ofertas de empleo y bolsas de trabajo", "Listado para la Contratación temporal de Personal de Limpieza", "Formulario de Reclamación".

Una vez cumplimentado el formulario de reclamación, deberá grabar el archivo como PDF no editables (opción imprimir y selección de impresora adobe PDF).

Posteriormente se procederá a su firma mediante uno de los certificados digitales reconocidos por la Comunidad de Madrid (se incluyen a continuación los enlaces):

- <u>IDentifica</u>
- <u>Certificado FNMT</u>
- Lista de confianza de prestadores de servicios de certificación.

Para proceder a la firma de la solicitud deberá tener instalado en su ordenador el programa AUTOFIRMA que, si es necesario podrá descargarse de forma totalmente gratuita y segura.

Se incluyen a continuación los enlaces a la descarga del programa AUTOFIRMA y a la guía de instalación y utilización del programa.

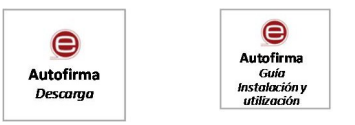

Una vez firmada la solicitud, deberá presentarse de forma telemática. Para facilitar el proceso, se incluyen a continuación las instrucciones para realizar el trámite telemático.

# 2. INSTRUCCIONES PARA REALIZAR LA PRESENTACIÓN TELEMATICA DE LA RECLAMACIÓN

Antes de iniciar el procedimiento, deberá tener preparado el formulario de reclamación debidamente cumplimentado y firmado tal y como se indica en el apartado anterior.

### **INICIO DE LA PRESENTACIÓN TELEMÁTICA**

- Ir a www.comunidad.madrid (usar como navegadores Chrome, Edge o Firefox)
- En Buscador de trámites seleccionar "Ir a trámites"

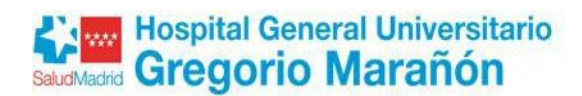

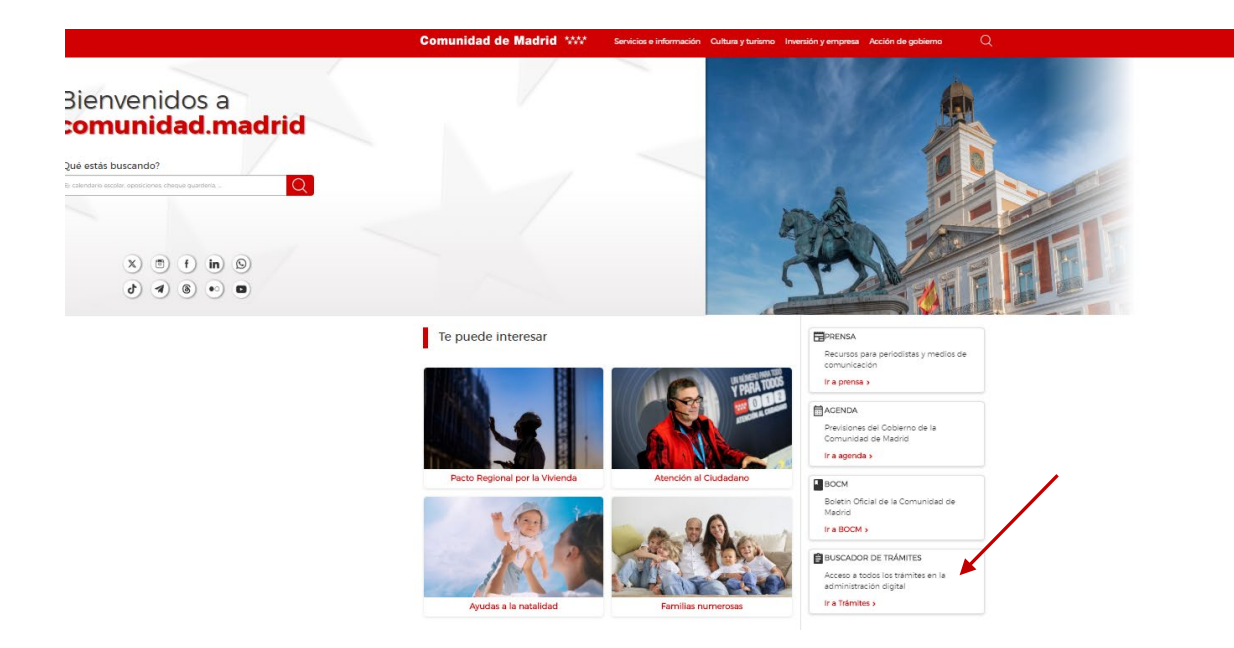

• Poner en el buscador "Trámites de Recursos Humanos en centros del Servicio Madrileño de Salud" o "3235F1" (código del formulario) y pulsar en la lupa

| Comunidad de Madrid ****                      | Servicios e información Cultura y turisn | no Inversión y empresa Acci | ón de gobierno Q |
|-----------------------------------------------|------------------------------------------|-----------------------------|------------------|
| Servicios e información <                     |                                          |                             |                  |
| Administración di                             | gital. Punto de acc                      | eso general                 |                  |
| ¿Qué trámite quieres hacer?                   |                                          |                             |                  |
| Tramites de recursos humanos en centros del S | ervicio Madrileño de Salud               |                             | Q                |

• Pinchar en "Trámites de Recursos Humanos en centros del Servicio Madrileño de Salud"

| Buscador de tran                                    | nites                                     |                                                                        |
|-----------------------------------------------------|-------------------------------------------|------------------------------------------------------------------------|
|                                                     |                                           |                                                                        |
|                                                     |                                           |                                                                        |
| Tipos                                               |                                           |                                                                        |
| Oferta de empleo (54)                               | Tramites de recursos humanos en centros   | del Servicio Madrileño de Salud O                                      |
| Autorizaciones, licencias,<br>permisos y carnés (3) | Consejerías                               | Tipos                                                                  |
| Estado                                              | - Cualquiera -                            | <ul> <li>Cualquiera -</li> </ul>                                       |
| En plazo (29)<br>En tramitación (28)                | Estado                                    |                                                                        |
| Consejería                                          | Pendiente     En Plazo     apertura plazo | 🔳 En tramitación 🛛 🗌 Cerrado                                           |
| Consejería de Sanidad (57)                          |                                           |                                                                        |
| Dirigido a                                          |                                           |                                                                        |
| Ciudadanos (44)                                     |                                           | Buscar                                                                 |
| Empleados públicos (13)                             |                                           |                                                                        |
| Sistema de selección                                | Mostrando 1 - 10 de 57                    |                                                                        |
| Valoración de méritos y<br>Proyecto Técnico (10)    | Trámites de Recursos Humanos en centros   | del Servicio Madrileño de Salud                                        |
| Bolsa de empleo (3)                                 | S Plazo indefinido                        | rámites de Recursos Humanos en centros del Servicio Madrileño de Salud |
| Concurso de Traslados (2)                           |                                           | annes se receives recommender an annes set service meaning the set and |
| Libre Designación (2)                               |                                           |                                                                        |

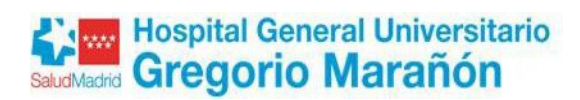

#### • Pinchar en TRAMITAR

| Comunidad de Madrid 🎋                                      | 🔆 Servicios e in              | formación Cultura y turismo                                                                                                    | Inversión y empresa                                                                                                    | Acción de gobierno                                                                                                    | Q                 |
|------------------------------------------------------------|-------------------------------|----------------------------------------------------------------------------------------------------|----------------------------------------------------------------------------------------------------|----------------------------------------------------------------------------------------------------|-------------------|
| Servicios e información / Administración digita            | al. Punto de acceso general i | <sup>/</sup> Trámites RRHH SERMAS                                                                                                    |                                                                                                    |                                                                                                    |                   |
| Trámites RRHH SERMAS<br>Trámites de Recursos Humanos en ce | ntros del Servicio Ma         | drileño de Salud                                                                                                    |                                                                                                    |                                                                                                    |                   |
| Secciones A                                                |                               |                                                                                                    |                                                                                                    | 0                                                                                                    |                   |
| Destinatarios y/o requisitos                               |                               |                                                                                                    |                                                                                                    |                                                                                                    |                   |
| Documentación a presentar                                  |                               | Plazo indefinido                                                                                                    | TRAMITAR                                                                                                    |                                                                                                    |                   |
| Presentación solicitud                                     |                               |                                                                                                    |                                                                                                    |                                                                                                    | _                 |
| Órgano responsable                                         | Descripció                    | òn                                                                                                    |                                                                                                    |                                                                                                    |                   |
|                                                            | Referencia                    | L49                                                                                                    |                                                                                                    |                                                                                                    |                   |
|                                                            | Descripción                   | Solicitudes de Modificación de<br>Certificados, Reducción de jor<br>Participación en promoción in<br>interna, Participación en conv<br>la permanencia en el servicio<br>provisional, Renuncia a nombi<br>y Cualquier otra solicitud que | e datos personales y/o (<br>nada, Cambio de situa<br>iterna temporal, Partic<br>ocatorias específicas, J<br>activo y sus prórrogas,<br>ramiento, Consultas, su<br>deba dirigirse a Recurs | nómina, Anticipos,<br>ción administrativa,<br>ipación en movilidad<br>ubilación, Prolongación<br>Reincorporación y reing<br>Igerencias y reclamacior<br>sos Humanos. | de<br>reso<br>nes |

### • Pinchar en CUMPLIMENTAR

| Tramitación<br>digital                                                            | CARPETA CIUDADANA AYUDA                                                                                                    |
|-----------------------------------------------------------------------------------|----------------------------------------------------------------------------------------------------|
| Secciones                                                                         | Para los documentos que deba presentar firmados, se recomienda la utilízación de <b>Autofirm@</b> .                                                                                                    |
| Calendario de días inhábiles<br>Pecha y hora oficial de la<br>Comunidad de Madrid | Tramitar                                                                                                    |
|                                                                                   | <ol> <li>Para presentar la solicitud solo tienes que seguir estos pasos:</li> <li>Prepara la documentación y/o anexos que vayas a aportar junto a la solicitud.</li> <li>Pulsa CUMPLIMENTAR y accede al formulario en línea. Si no finalizas su cumplimentación, podrás recuperarlo más tarde accediendo con el localizador que aparecerá en pantalla y que deberás guardar.</li> <li>Para finalizar, pulsa ENVIAR A RECISTRO. En la siguiente pantalla podrás dijuntar el resto de los documentos que acompañan a la solicitud.</li> </ol> |
|                                                                                   | Trámites de Recursos Humanos del SEXMAS<br>CUMPLIMENTAR                                                                                                    |
|                                                                                   | ✓ Chequea tu configuración para poder firmar                                                                                                    |
|                                                                                   | ****                                                                                                    |

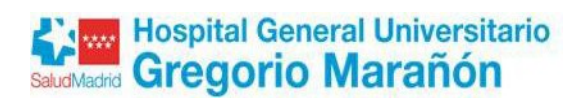

• Teclear el código como medida de seguridad indicado en el PASO 1. Después pulsar CUMPLIMENTAR FORMULARIO en el paso 2.

|                                                                            | Comunidad de Madrid *****                                                         |
|----------------------------------------------------------------------------|-----------------------------------------------------------------------------------|
| CUMPLIMENTACIÓN DE FORMULARIOS                                             |                                                                                   |
| PROCEDIMIENTO: Trámites de Recursos Humanos del SERMA<br>IMPRESO: 3235F1   | s                                                                                 |
| PASO 1. Teclea el código que se visualiza en el rec                        | cuadro como medida de seguridad.                                                  |
| PASO 2. Selecciona una de estas dos opciones.                              | Si no finalizas su cumplimentación, podrás recuperarlo más tarde                  |
|                                                                            | accediendo con el localizador que aparecerá en pantalla y que<br>deberás guardar. |
| RECUPERAR FORMULARIO                                                       | LOCALIZADOR:                                                                      |
| Introduc                                                                   | ce el localizador y accede al formulario cuyos datos quieres recuperar.           |
| Versión 1.1.2 - 10/05/2022   Copyright © Comunidad de Madrid - Atlas 1.3.4 | Contacto   Aviso Legal                                                            |

• Se abre el formulario en DATOS BÁSICOS. Rellenar datos identificativos y pulsar SIGUIENTE

| DATOS BÁSICOS                           | DATOS ESPECÍFICOS FECHA, FIRMA Y DESTINO           | PROTECCIÓN DE DATOS                |            |                       |                |
|-----------------------------------------|----------------------------------------------------|------------------------------------|------------|-----------------------|----------------|
| TRÁMITES DE R                           | ECURSOS HUMANOS DEL SERMAS                         |                                    |            |                       | Código: 3235F1 |
| La persona solicita                     | ante actúa como                                    |                                    |            |                       |                |
| <ul> <li>Interesado/a</li> </ul>        |                                                    |                                    |            |                       |                |
| O Representante                         |                                                    |                                    |            |                       |                |
| <ul> <li>Autorizado/a para j</li> </ul> | presentación (no es interesado/a ni representante) |                                    |            |                       |                |
| Datos de la person                      | na interesada                                      |                                    |            |                       |                |
| NIF/NIE:                                |                                                    |                                    |            |                       |                |
| Nombre:                                 | Apell                                              | lido 1:                            |            | Apellido 2:           |                |
| Tipo de vía:                            | Seleccione una opción                              | <ul> <li>Nombre de vía:</li> </ul> |            |                       |                |
| Número/Km:                              | Piso:                                              |                                    | Puerta:    | Código postal         |                |
| Provincia:                              | Seleccione una opción                              | ~                                  | Municipio: | Seleccione una opción | ~              |
| Otros datos de localiza                 | ación:                                             |                                    |            |                       |                |
| e-mail:                                 |                                                    | Teléfono 1:                        |            | Teléfono 2:           |                |
| Datos de la person                      | na o entidad representante                         |                                    |            |                       |                |
| NIF/NIE                                 |                                                    | Razón social/Entidad:              |            |                       |                |
| Nombre:                                 |                                                    | Apellido 1:                        |            | Apellido 2:           |                |

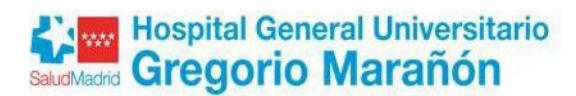

Rellenar los DATOS ESPECÍFICOS que se indican a continuación y pulsar SIGUIENTE:

Motivo de la solicitud: en desplegable seleccionar "Otros trámites de Recursos

#### Humanos"

.

| DATOS BÁSICOS                                                                                                    | DATOS ESPECÍFICOS                                                                                                    | FECHA, FIRMA Y DESTINO | PROTECCIÓN DE DATOS |
|----------------------------------------------------------------------------------------------------|----------------------------------------------------------------------------------------------------|------------------------|---------------------|
| Motivo de la solic                                                                                                    | itud                                                                                                    |                        |                     |
| Seleccione una opo                                                                                                    | sión                                                                                                    |                        |                     |
| Seleccione una opc<br>Modificación de da<br>Anticipos<br>Certificados<br>Reducción de jorna<br>Cambio de situació<br>Participación en pro<br>Participación movil<br>Participación movil<br>Participación en co<br>Jubilación<br>Prolongación de la<br>Reincorporación y r<br>Renuncia a nombra<br>Consultas, sugereno<br>Servicios Prestados | ión<br>tos personales y/o de nómina<br>n administrativa<br>omoción interna temporal<br>idad interna<br>nvocatorias específicas<br>permanencia en el servicio activ<br>eingreso provisional<br>amiento<br>cias y reclamaciones<br>ecursos Humanos | o y sus prórrogas      |                     |

• En los apartados <u>DOCUMENTACIÓN QUE SE ADJUNTA</u>, <u>EXPONE</u> Y <u>SOLICITA</u> no es necesario cumplimentar nada.

#### **Pulsar SIGUIENTE**

| DATOS BÁSICOS      | DATOS ESPECÍFICOS | FECHA, FIRMA Y DESTINO | PROTECCIÓN DE DATOS |        |           |  |
|--------------------|-------------------|------------------------|---------------------|--------|-----------|--|
| 1otivo de la solic | itud              |                        |                     |        |           |  |
| Participación movi | lidad interna     |                        |                     |        |           |  |
| Documentación      | que adjunta       |                        |                     |        |           |  |
|                    |                   |                        |                     |        |           |  |
|                    |                   |                        |                     |        |           |  |
|                    |                   |                        |                     |        |           |  |
| Expone             |                   |                        |                     |        |           |  |
|                    |                   |                        |                     |        |           |  |
|                    |                   |                        |                     |        |           |  |
| Solicita           |                   |                        |                     |        |           |  |
|                    |                   |                        |                     |        |           |  |
|                    |                   |                        |                     |        |           |  |
|                    |                   |                        |                     |        |           |  |
|                    |                   |                        |                     |        |           |  |
|                    |                   |                        |                     | VOLVER | SIGUIENTE |  |

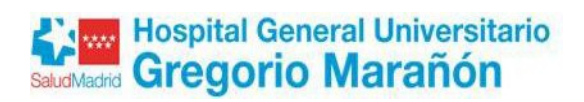

- En la pantalla FECHA, FIRMA Y DESTINO cumplimentar los datos que se indican a continuación y PULSAR SIGUIENTE después.
  - En el campo DIRECCION GENERAL/ORGANISMO seleccionar HOSPITAL GENERAL UNIVERSITARIO GREGORIO MARAÑÓN.
  - En el Campo Unidad. Teclear: 07UN567 BOLSAS Y CONVOCATORIA HGUGM

| n                   | Madrid                                     |                        | a                         |   |  |
|---------------------|--------------------------------------------|------------------------|---------------------------|---|--|
| IRMA                |                                            |                        |                           | / |  |
|                     |                                            |                        |                           |   |  |
|                     |                                            |                        |                           |   |  |
| ESTINATARIO         |                                            |                        |                           |   |  |
| IRECCIÓN GENERAL    | / ORGANISMO:                               | Hospital Ceneral Unive | rsitario Gregorio Marañón |   |  |
| ONSEJERÍA DESTINO   |                                            | CONSEJERÍA DE SANIDA   | D                         |   |  |
|                     | nuación)                                   |                        |                           |   |  |
| estinatario (contii | ter en en en en en en en en en en en en en |                        |                           |   |  |

| Pestaña       | a PROTECCIÓ       | N DE DATOS p           | ulsar FINA    | LIZAR     | /     |  |  |
|---------------|-------------------|------------------------|---------------|-----------|-------|--|--|
| DATOS BÁSICOS | DATOS ESPECÍFICOS | FECHA, FIRMA Y DESTINO | PROTECCIÓN DE | DATOS     |       |  |  |
|               |                   |                        | VOLVER        | FINALIZAR | SALIR |  |  |

VOLVER SIGUIENTE SALIR

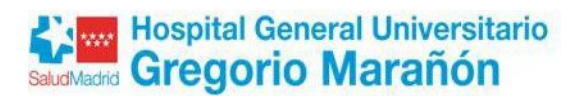

• Teclear el código del recuadro como medida de seguridad indicado en el PASO 1. En el PASO 2 pulsar ENVIAR A REGISTRO

|                                                                                      | Comunidad de Madrid 🗱                                                                                                    |
|--------------------------------------------------------------------------------------|----------------------------------------------------------------------------------------------------|
| CUMPLIMENTACIÓN DE FORMULARIOS                                                       |                                                                                                    |
| PROCEDIMIENTO: Trámites de Recursos Humanos d<br>IMPRESO: 3235F1                     | el SERMAS                                                                                                    |
| El formulario tiene el siguiente <b>código</b>                                       | de localización:                                                                                                    |
| Si no vas a finalizar la presentación de la<br>tarde con los datos que cumplimentast | a solicitud en este momento, guarda este código. Podrás acceder a ella más<br>e a través de la opción "Recuperar formulario".      |
| k p 4 l x 3         G         PASO 2. Selecciona una dagestas dos opci               | ones.                                                                                                    |
| ENVIAR A REGISTRO El formul<br>el resto d                                            | ario está listo para enviar a registro. En la siguiente pantalla podrás adjuntar<br>e los documentos que acompañan a la solicitud. |
| DESCARGAR FORMULARIO Puedes d<br>tarde por                                           | lescargar el formulario cumplimentado en formato pdf y presentarlo más<br>registro electrónico.                                    |
| Versión 1.1.2 - 10/05/2022   Copyright © Comunidad de Mad                            | rid - Atlas 1.3.4 Contacto   Aviso L                                                                                               |

• En la pantalla ACCEDE A REGISTRO ELECTRÓNCIO debe solicitar el medio de identificación que vaya a utilizar

# Comunidad de Madrid \*\*\*\*

## Accede a Registro Electrónico

| Selecciona el método de identificación | DNI electrónico       | Clave PIN              |
|----------------------------------------|-----------------------|------------------------|
| <b>D</b> entifica                      | Q Certificado Digital | Clave Móvil            |
| Acceder con IDentifica                 |                       | Clave Permanente - 2FA |
| Registrarme                            |                       |                        |

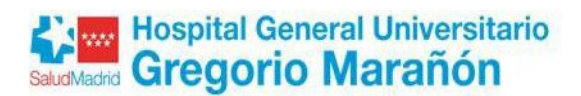

| • En e              | l PASO 2, pulsar añadir para incluir los documentos que queremos aportar.                                                                                                    |
|---------------------|----------------------------------------------------------------------------------------------------|
| Comunidad de Madrid | Comunidad de Madrid<br>Envío Telemático de Solicitudes                                                                                                    |
|                     | Presentación electrónica de solicitudes                                                                                                    |
|                     | PASO 1: RELLENAR FICHERO SOLICITUD                                                                                                    |
| 2                   | Solicitud                                                                                                    |
|                     |                                                                                                    |
|                     | PASO 2: ANEXAR DOCUMENTOS A MI SOLICITUD                                                                                                    |
| G                   | El tipo de ficheros que se podrán adjuntar serán los de Ofimática de Microsoft<br>(doc,rtf,ppt,xls,docx,xlsx,pptx) y los genéricos pdf,tif,jpg,xml,txt,zip,png,jpeg,html. El tamaño total<br>de los ficheros no debe superar los 200Mb, y el tamaño individual de cada fichero no debe superar los<br>200Mb. |

• Pulsar Seleccionar archivos para seleccionar el formulario de reclamación previamente cumplimentado y firmado. Una vez seleccionado pulsar Subir archivos.

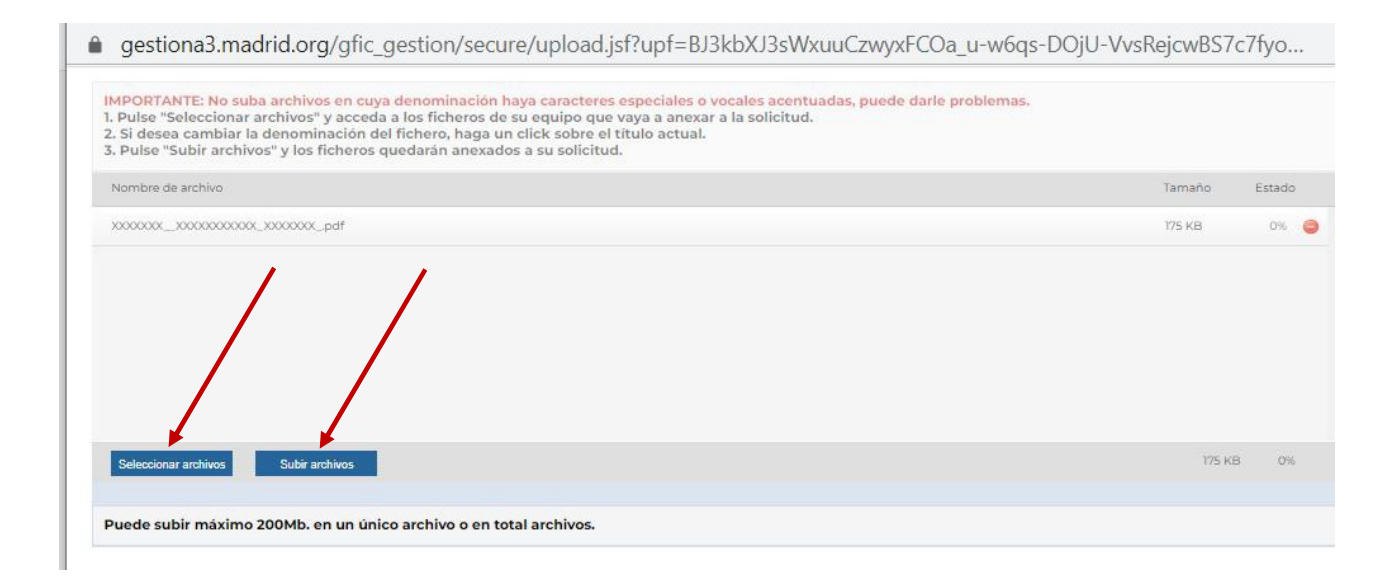

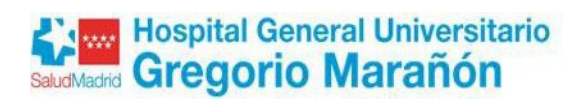

#### • Pulsar ENVIAR Y FIRMAR

| _         |                                                                                                    |          |
|-----------|----------------------------------------------------------------------------------------------------|----------|
| 1000      | Comunidad de Madrid                                                                                   |          |
| Comunidad | Envío Telemático de Solicitudes                                                                       |          |
| de Madrid |                                                                                                    |          |
|           | Presente da la defetira de callette des                                                               |          |
|           | Presentación electronica de solicitudes                                                               |          |
|           |                                                                                                    |          |
|           | PASO 1: RELLENAR FICHERO SOLICITUD                                                                    |          |
|           |                                                                                                    |          |
|           |                                                                                                    |          |
| <u>ک</u>  | Solicitud                                                                                             |          |
|           |                                                                                                    |          |
|           |                                                                                                    |          |
|           |                                                                                                    |          |
|           |                                                                                                    |          |
|           |                                                                                                    |          |
|           | PASO 2: ANEXAR DOCUMENTOS A MI SOLICITUD                                                              |          |
|           |                                                                                                    |          |
|           | El tipo de ficheros que se podrán adjuntar serán los de Ofimática de Microsoft                        |          |
|           | (doc,rti,ppt,xis,docx,xisx,pptx) y los genericos pai,tii,jpg,xiii,txt,zip,png,jpeg,ntini. El tamano   | total    |
|           | de los ficheros no debe superar los 200MD, y el tamano individual de cada fichero no debe superar los |          |
|           | 200Mb.                                                                                                |          |
|           |                                                                                                    |          |
|           |                                                                                                    |          |
|           | 2 Deservation served on                                                                               |          |
|           | 2 Documentos anexados.                                                                                | _        |
|           | Añadir                                                                                                | <u>+</u> |
|           |                                                                                                    | 0        |
|           |                                                                                                    | 0        |
|           | autorizacion_representacion                                                                           | $\odot$  |
|           |                                                                                                    |          |
|           |                                                                                                    |          |
|           |                                                                                                    |          |
|           |                                                                                                    |          |
|           |                                                                                                    |          |
|           |                                                                                                    |          |
|           |                                                                                                    |          |
|           |                                                                                                    |          |

• Saldrán las ventanas del proceso de firma

|                                      | Ventana Firma                                     |       |
|--------------------------------------|---------------------------------------------------|-------|
| Firma de documentos                  |                                                   |       |
| Número de documentos por firmar. 1   |                                                   |       |
| Tiempo de espera: 89 segundos        |                                                   |       |
| Cargando, este proceso puede durar v | arios minutos, no cierre la ventana de navegador. |       |
| Cancelar proceso de firma            |                                                   |       |
| -                                    |                                                   | _     |
|                                      |                                                   | 34332 |
|                                      |                                                   |       |
|                                      | autofirm(a)                                       |       |
|                                      |                                                   |       |
|                                      |                                                   |       |
|                                      |                                                   |       |
|                                      | ~ • • • *                                         |       |
|                                      |                                                   |       |

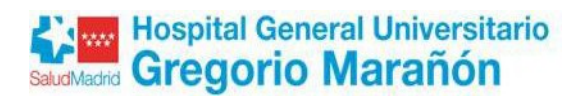

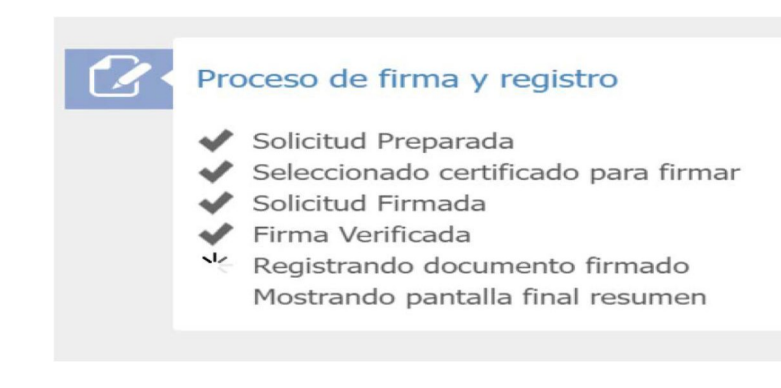

• En esta pantalla se obtiene el nº de referencia de la solicitud registrada, el justificante de presentación en PULSE AQUÍ y se puede acceder a la documentación que se ha adjuntado

| · · · · ·              | Comunidad de Ma                      | drid           |          |          |         |         |          |         |         |       |           |          |
|------------------------|--------------------------------------|----------------|----------|----------|---------|---------|----------|---------|---------|-------|-----------|----------|
| Comunidad<br>de Madrid | Envío Telemático o                   | le Solicitudes |          |          |         |         |          |         |         |       |           |          |
|                        |                                      |                |          |          |         |         |          |         |         |       |           |          |
|                        |                                      |                |          |          |         |         |          |         |         |       |           |          |
|                        |                                      |                |          |          |         |         |          |         |         |       |           |          |
|                        |                                      |                |          |          | c       |         | 1        |         |         |       |           |          |
|                        | Su solicitud ha                      | sido regis     | strada d | con al I | referen | cia 💥   | (/XXXX)  | (XX.X/  | XX      |       |           | 🛛 🖈 🔶 🖌  |
|                        | D 11                                 |                |          |          | . /     |         |          |         |         |       | 6         |          |
|                        | Para obtener e                       | Justifican     | ite de s | su pres  | entacio | on en R | legistro | , puis  | se aqu  |       | 1         |          |
|                        |                                      |                |          |          |         |         |          |         |         |       |           |          |
|                        | Acceso a                             | documen        | ntación  | adiur    | ita     |         |          |         |         |       |           | d-ball   |
|                        | Acceso a                             | accurren       |          | i aajai  |         |         |          |         |         |       |           |          |
|                        |                                      |                |          |          |         |         |          |         |         |       |           |          |
|                        |                                      |                |          |          |         |         |          |         |         |       |           |          |
|                        |                                      |                |          |          |         |         |          |         |         |       |           |          |
|                        |                                      |                |          |          |         |         |          |         |         |       |           |          |
|                        |                                      |                | ,        |          |         |         |          |         |         |       |           |          |
|                        |                                      | SU OPIN        | ION ES   | 5 IMPC   | RTANT   | E       |          |         |         |       |           |          |
|                        |                                      | Por favor      | r, valor | e de 1   | a 10 si | l exper | riencia  | en la g | jestión | que a | caba de   |          |
|                        |                                      | realizar       |          |          |         |         |          |         |         |       |           |          |
|                        |                                      | Muy dif        | fícil    |          |         |         |          |         |         |       | Muy fácil |          |
|                        |                                      | Muy un         |          | 0        | 0       | $\sim$  | 0        | 0       | 0       | 0     |           |          |
|                        |                                      |                | 0        | 2        |         | -       | 0        | -       |         | 0     | 10        |          |
|                        |                                      | 1              | 2        | 3        | 4       | 5       | 6        | /       | 8       | 9     | 10        |          |
|                        | Sugerencias para mejorar el servicio |                |          |          |         |         |          |         |         |       |           |          |
|                        |                                      |                |          |          |         |         |          |         |         |       |           |          |
|                        |                                      |                |          |          |         |         |          |         |         |       |           |          |
|                        |                                      |                |          |          |         |         |          |         |         |       | → ENVIAR  |          |
|                        |                                      |                |          |          |         |         |          |         |         |       |           |          |
|                        |                                      |                |          |          |         |         |          |         |         |       |           | <u> </u> |
|                        |                                      |                |          |          |         |         |          |         |         |       |           | Gracias. |

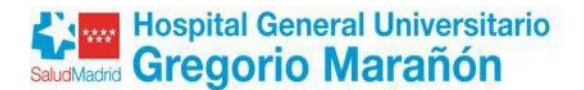

#### 3. COMPROBACIÓN DE LA RECLAMACIÓN TRAMITADA

Para comprobar el registro de la reclamación registrada, hay que entrar en <u>Carpeta</u> <u>ciudadana</u>:

Ir a www.comunidad.madrid (usar como navegadores Chrome, Edge o Firefox)

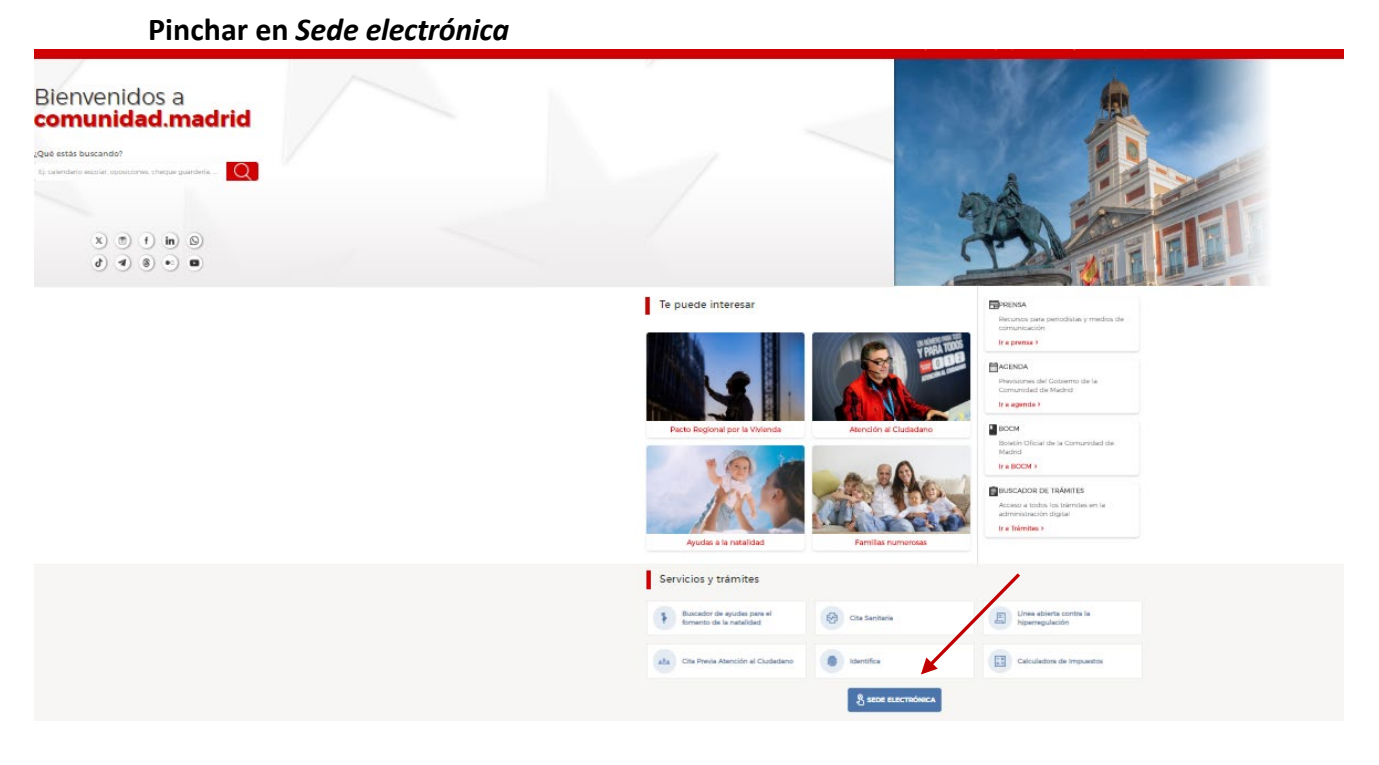

• Seleccionar carpeta ciudadana

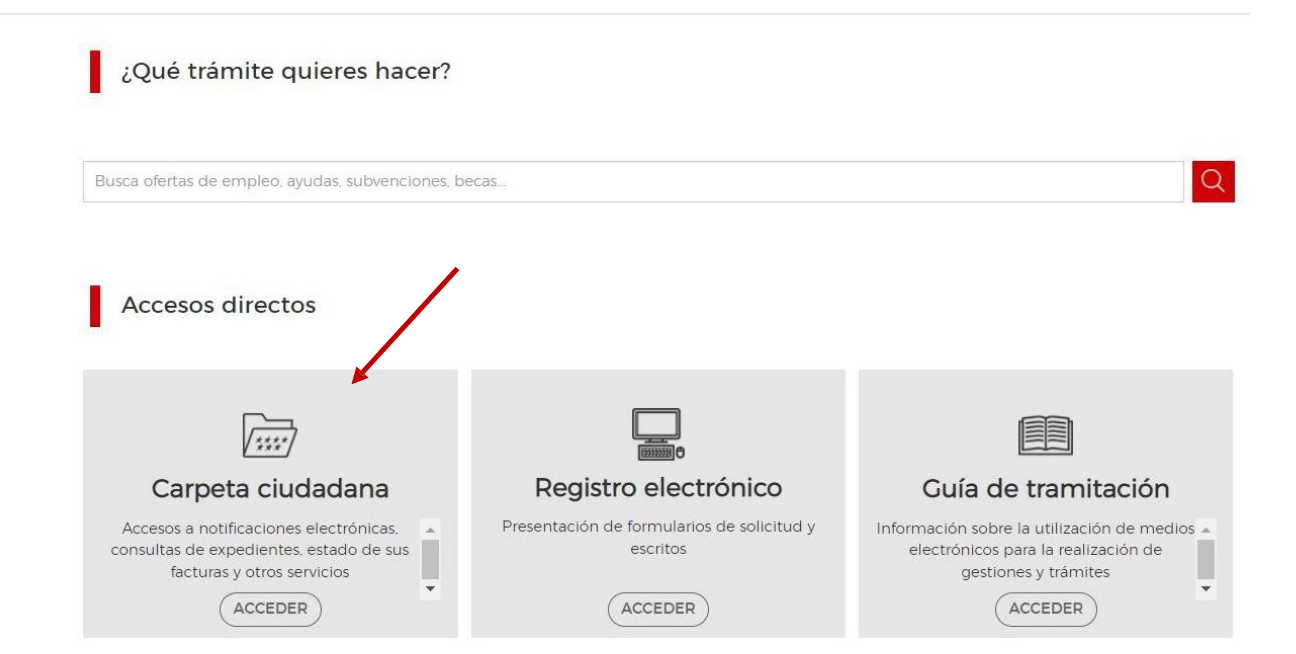

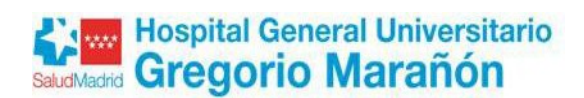

• Pinchar en acceder

| La Carpeta Ciudadana le da<br>realizado con la Comunidad | acceso a la información sobre las g<br>de Madrid. | gestiones y trámites que ha |
|----------------------------------------------------------|---------------------------------------------------|-----------------------------|
| ✓ Notificaciones Electrónicas.                           | 🗸 Situación de Expedientes.                       | 🗸 Documentos registrado     |
| / Su Carpeta de Salud.<br>/ Gestiones económicas.        | ✓ Consultas de sus datos.                         | ✓ Servicio de Alertas.      |
| Para acceder debe auten                                  | ticarse con los medios disponible                 | es en la Comunidad de Mad   |

• Identificarse mediante el sistema que vaya a utilizar

Comunidad de Madrid \*\*\*\*

# Accede a Carpeta del ciudadano

| Selecciona el método de identificación |                     |                        |
|----------------------------------------|---------------------|------------------------|
|                                        | DNI electrónico     | Clave PIN              |
|                                        | Certificado Digital | Clave Móvil            |
| Acceder con IDentifica                 |                     | Clave Permanente - 2FA |
| Registrarme                            |                     |                        |

#### • Seleccionar situación de expedientes

| Notificaciones electrónicas                                                                        | Situación de expedientes                                                              | Documentos registrados                                            |
|----------------------------------------------------------------------------------------------------|---------------------------------------------------------------------------------------|-------------------------------------------------------------------|
| Recepción y consulta de las notificaciones enviadas por medios electrónicos.                       | Consulta sobre el estado de tramitación de sus expedientes.                           | Consulta del registro de entrada de los documentos presentados.   |
| Mi Carpeta de Salud                                                                                | Consultas de sus datos                                                                | Servicio de Alertas                                               |
| Consulta su información clínica, citas sanitarias y otros servicios electrónicos individualizados. | Consultas realizadas por las Administraciones Públicas sobre sus datos<br>personales. | Consulta de las alertas del servicio 012 a las que está suscrito. |